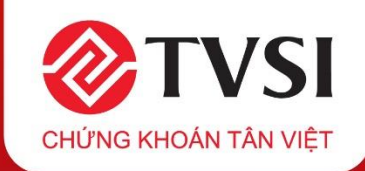

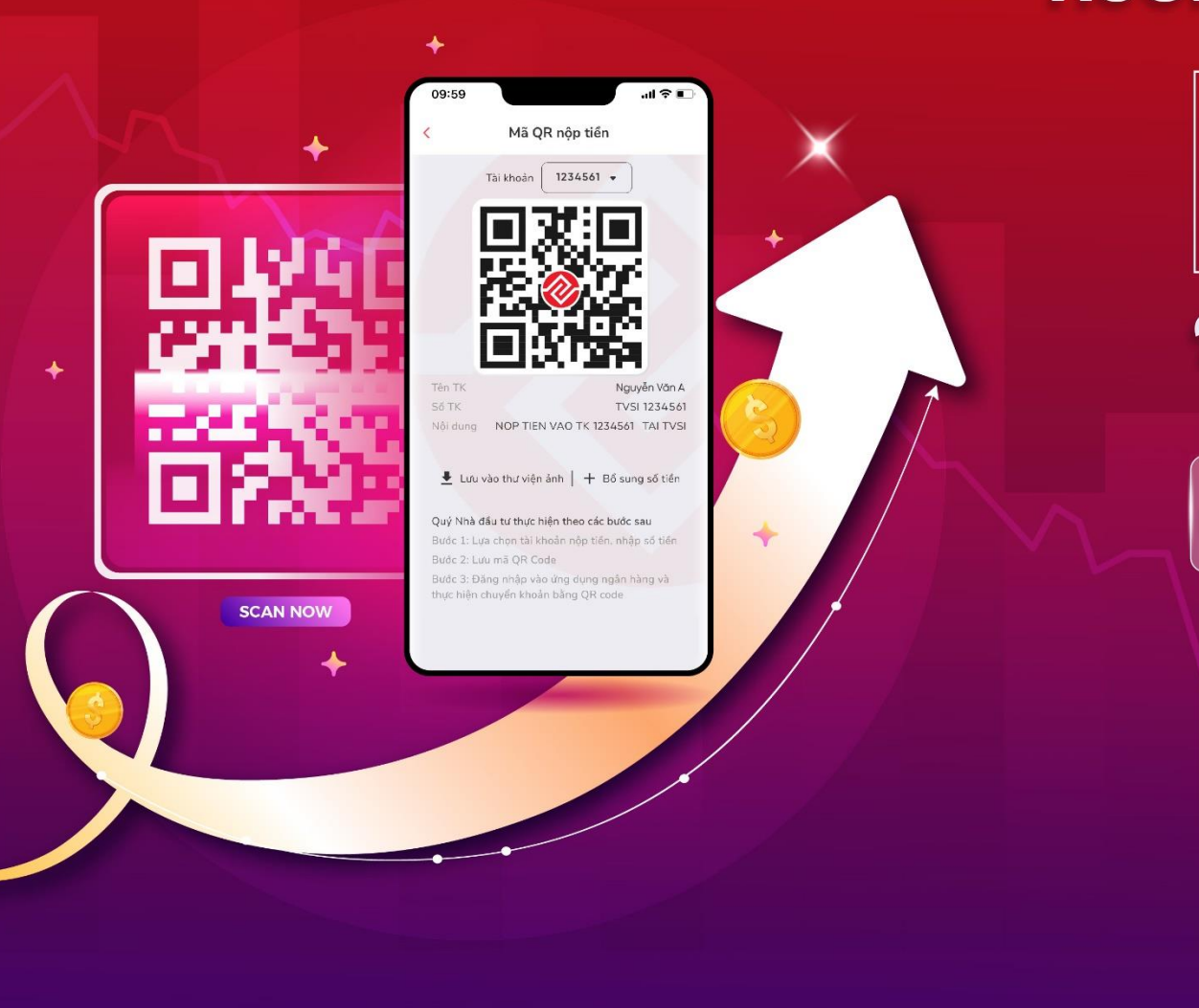

# HƯỚNG DẪN SỬ DỤNG TÍNH NĂNG

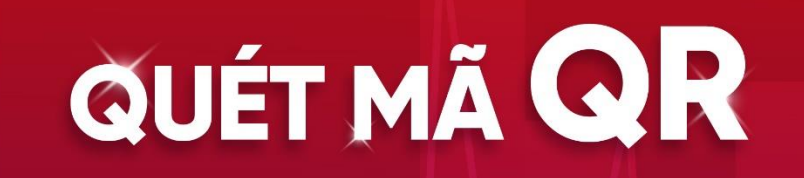

# Nộp tiền tiện lợi - Đầu tư sinh lời

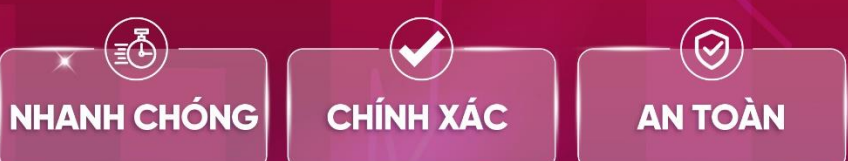

TRẢI NGHIỆM NGAY

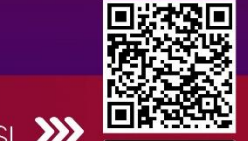

App Store

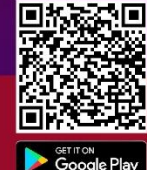

🛛 💭 Quét mã để tải App TVSI

#### 1. TVSI Mobile - Hướng dẫn nộp tiền qua QR code

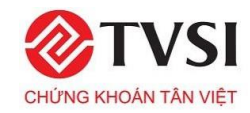

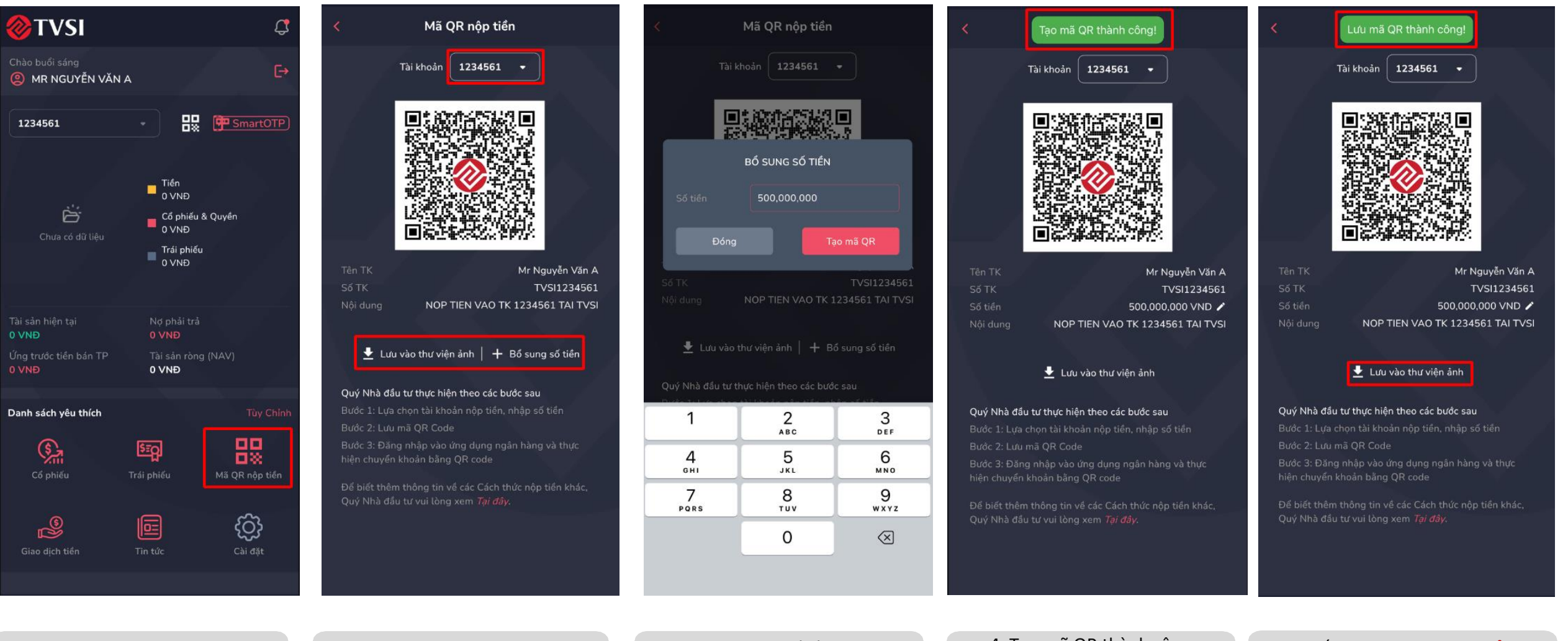

1. Đăng Nhập TVSI Mobile Nhấn "<mark>Mã QR nộp tiền</mark>"  Chọn tài khoản nộp tiền Nhấn "Bổ sung số tiền" 3. Nhập số tiền Nhấn "**Tạo Mã QR**"  4. Tạo mã QR thành công Nhấn ✔ để sửa số tiền (nếu có) 5. Nhấn "**Lưu vào thư viện ảnh**" Thực hiện nộp tiền bằng QR code

Lưu ý: Quý NĐT có thể tải ngay mã QR code để thực hiện giao dịch mà không cần nhập số tiền!

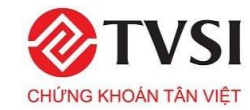

# 2. Itrade Web - Hướng dẫn nộp tiền qua QR code

|                             | VN<br>15, | HNDEX<br>980.79 (tý) |           | HNX-INE<br>650.73             | D <b>EX</b><br>(tý) |          | UPCON<br>432.28 | <b>/-INDEX</b><br>(tý) -0.2                  | ↓ 91.88<br>24 (-0.26%) 9,77                                  | 30-INDEX ↓<br>70.60 (tý) -20.10                                            |                     |                            |            |            |             |                     |                                    |              |                |                       |                       | Đăng nhập                |
|-----------------------------|-----------|----------------------|-----------|-------------------------------|---------------------|----------|-----------------|----------------------------------------------|--------------------------------------------------------------|----------------------------------------------------------------------------|---------------------|----------------------------|------------|------------|-------------|---------------------|------------------------------------|--------------|----------------|-----------------------|-----------------------|--------------------------|
| Giao dịch chứng khoán cơ sở |           |                      |           |                               |                     |          |                 |                                              |                                                              |                                                                            |                     |                            |            |            |             | Hướng dẫn giao dịch |                                    |              |                |                       |                       |                          |
|                             | BẢNG GIÁ  |                      |           |                               |                     |          |                 |                                              |                                                              |                                                                            |                     |                            |            |            |             |                     | THÔNG TIN CHỨNG KHOÁN              |              |                |                       |                       |                          |
|                             |           |                      |           | VN-INDEX 🗸 Top GTGD nhiều 🗸   |                     |          |                 |                                              |                                                              |                                                                            |                     |                            |            | VHM        |             |                     |                                    |              |                |                       |                       |                          |
| -                           |           |                      | Der       |                               |                     | Khán lận | E.              | Dư bản<br>Tổng KI GD Trần                    |                                                              |                                                                            |                     | ần Sản TC Giá TR KL NĐT NN |            |            |             | NT NIN              |                                    |              |                |                       |                       |                          |
| Đồ thị                      |           | Mã CK                | Giá 1     | KL 1                          | Giá                 | (+/-)    | n<br>Ki         |                                              |                                                              |                                                                            | Trần                |                            |            |            |             |                     | 43.85 4.75                         | Tống<br>33,6 | 3 KLGD         |                       |                       |                          |
|                             |           |                      |           |                               |                     |          | 5.03            |                                              | ⊘т∨                                                          | SI                                                                         |                     |                            |            |            | · · · · • - |                     | Cao nhất Trung bình<br>16.75 45.45 | Thấp<br>43.8 | 3 nhết 1<br>15 | CENN Mua<br>1.556.700 | KLNN Bản<br>2.562.110 | Room NN<br>1.574.477.111 |
|                             |           |                      |           | 33.4 5,608,900 33.4 -2.4 6,80 |                     |          | 6.80            | THÔNG BÁO                                    |                                                              |                                                                            |                     | ĐANG NHẠP                  |            |            |             |                     | 98.70%                             |              |                |                       | 100 COM               | 1.30%                    |
| Vinterior                   |           |                      |           |                               |                     |          | 3.46            | CÂP NHẬT MẬT KHẨU ĐĂNG NHẬP                  |                                                              |                                                                            |                     | A Mã khách hàng            |            |            |             | )ư mua              |                                    |              |                |                       | Dư bản                |                          |
|                             |           |                      |           |                               |                     |          | 112             | CHUẨN                                        | HÓA DỮ LIỆI                                                  | U NHÀ ĐẦU TƯ                                                               |                     |                            |            |            |             |                     | Bán 1,832,600                      |              |                |                       |                       | 18,500 Mua               |
| James                       |           |                      |           |                               |                     |          | 76              | TVSI triển khoi đ<br>dân cư và Câng          | e<br>đán 06 của Chinh phủ về ứ<br>1 văn 4501/U9CK-CNTT của 1 | ng dụng Cơ sở dữ liệu quốc gia<br>Uỹ ban Chúng khoán Nhà nước              |                     | 6                          | 3 Mati     |            |             | Ø                   | Bén 188,400                        |              |                |                       |                       | 3,200 Mua                |
| m                           |           | HPG                  | 26.45     | 287.000                       | 26.45               |          | 1.05            | ven                                          | á saót, xác thực, chuẩn hóa                                  | n đữ liệu Nhó đầu tư                                                       |                     |                            |            | Dăn        | a nhôn      |                     | Bán 315,900                        |              |                |                       |                       | 9,000 Mua                |
|                             |           |                      |           |                               |                     |          | 2.65            | Kể từ ngày 22/09                             | /2024, khi đăng nhập                                         | o hệ thống giao dịch trự                                                   | c tuyển             |                            |            | Dan        | g mạp       |                     |                                    |              |                |                       |                       |                          |
|                             |           |                      |           |                               |                     |          | 75              | Quý NĐT BAT BƯỢc                             | C phái thay đối mặt khi<br>in mặt khẩu " khi đăna            | iều đảng nhập theo các c<br>2 nhập Web trade / TVSI I                      | :ách sou:<br>Mobile |                            |            |            |             | uên mật khẩu        |                                    |              |                |                       |                       |                          |
| -                           |           |                      |           |                               |                     |          |                 | 2. Liên hệ Chuyên                            | n viên quản lý tài khoả                                      | in hoặc trung tâm Dịch v<br>er                                             | ų Khách             |                            |            | A Mở       | tài khoản   |                     | 14:45:12                           |              |                |                       | 5,036,900             | 33,609,900               |
|                             |           |                      |           |                               |                     |          |                 | 3. Gủi email tới hà                          | om thu contact@tvsi.c                                        | com.vn                                                                     |                     |                            |            |            |             |                     | 14:30:02                           |              |                |                       | 4,400                 | 28,573,000               |
| -                           |           |                      |           |                               |                     |          |                 |                                              |                                                              |                                                                            |                     |                            |            |            |             |                     | 14:30:02                           |              |                |                       | 31,600                | 28,568,600               |
|                             |           |                      |           |                               |                     |          |                 | 62                                           |                                                              |                                                                            |                     |                            |            |            |             |                     | 14 <mark>:</mark> 30:02            |              |                |                       | 1,000                 | 28,537,000               |
|                             |           |                      | 134.2     | 12 400                        | 134.3               |          | 26              |                                              | A                                                            | C Andurg chayrahi Hile dy<br>Uwawa Card<br>Praction 52/0000gdn dagb rap    |                     |                            |            |            |             |                     | 14:30:02                           |              |                |                       | 100                   | 28,536,000               |
|                             |           |                      |           |                               |                     |          |                 | Sidang obre rester<br>visky to binder rester | pådt höle<br>30 fext                                         |                                                                            |                     | Khuy                       | ến cáo & · | Diều khoản | Liên hệ     | Hướng dẫn           | 14:29:59                           |              |                |                       | 2,000                 | 28,525,200               |
| Januar                      |           |                      | 68.3      |                               | 68.4                |          | 15              | Circuit                                      |                                                              | Hong out in 1 bits 440, com 442 Page<br>All March and All March and Theory |                     |                            |            |            |             |                     | 14:29:59                           |              |                |                       | 100                   | 28,528,400               |
| 2.                          |           |                      |           |                               |                     |          |                 | 0 1 25 05                                    | 128,500                                                      | 8.926.700                                                                  |                     | 23.65                      | 25.4       | 25.2       | 3.000.000   | 3.000.0             | 14:29:59                           |              |                |                       | 5,600                 | 28,534,000               |
|                             |           |                      |           |                               |                     |          |                 |                                              |                                                              | 6,405,900                                                                  |                     |                            | 35.05      | 34.74      | 530,500     | 1.001.8             | 14:29:59                           |              |                |                       | 500                   | 28,525,700               |
| -                           |           |                      |           |                               |                     |          |                 |                                              |                                                              | 16.337.500                                                                 |                     |                            | 12.85      | 12.59      | 340.700     | 477.6               | 14:29:59                           |              |                |                       | 100                   | 28,528,300               |
|                             |           |                      |           |                               |                     |          |                 |                                              |                                                              | 10.839.900                                                                 |                     |                            | 18.7       | 18.69      |             |                     | 14:29:59                           |              |                |                       | 1.900                 | 28.535.900               |
| humannen                    |           |                      |           |                               |                     |          |                 |                                              |                                                              | 12,308,400                                                                 |                     |                            | 16.6       | 16.37      | 941,850     | 1,361,6             | 14:29:59                           |              |                |                       | 200                   | 28,525,900               |
|                             |           |                      |           | 154,900                       |                     | 0.2      |                 |                                              | 704,900                                                      | 9,571,400                                                                  |                     |                            | 20.3       | 20.47      | 845,700     | 738.2               | 14:29:59                           |              |                |                       | 2 300                 | 28 528 200               |
|                             |           |                      |           |                               |                     |          |                 |                                              |                                                              |                                                                            |                     |                            |            |            |             |                     | 198.227.577                        |              |                |                       | 2,000                 | 20,020,200               |
| Đặt lệnh Si                 | ố lệnh    | Danh mục             | c tài sản | Lệnh điều ki                  |                     |          |                 |                                              |                                                              |                                                                            |                     |                            |            |            |             |                     |                                    |              |                |                       |                       | et (TVSI) 🔯 🔡 🗮          |

1. Đăng nhập Itrade Web tại: <u>https://itrade.tvsi.com.vn/</u>

## 2. Itrade Web - Hướng dẫn nộp tiền qua QR code

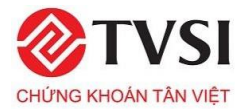

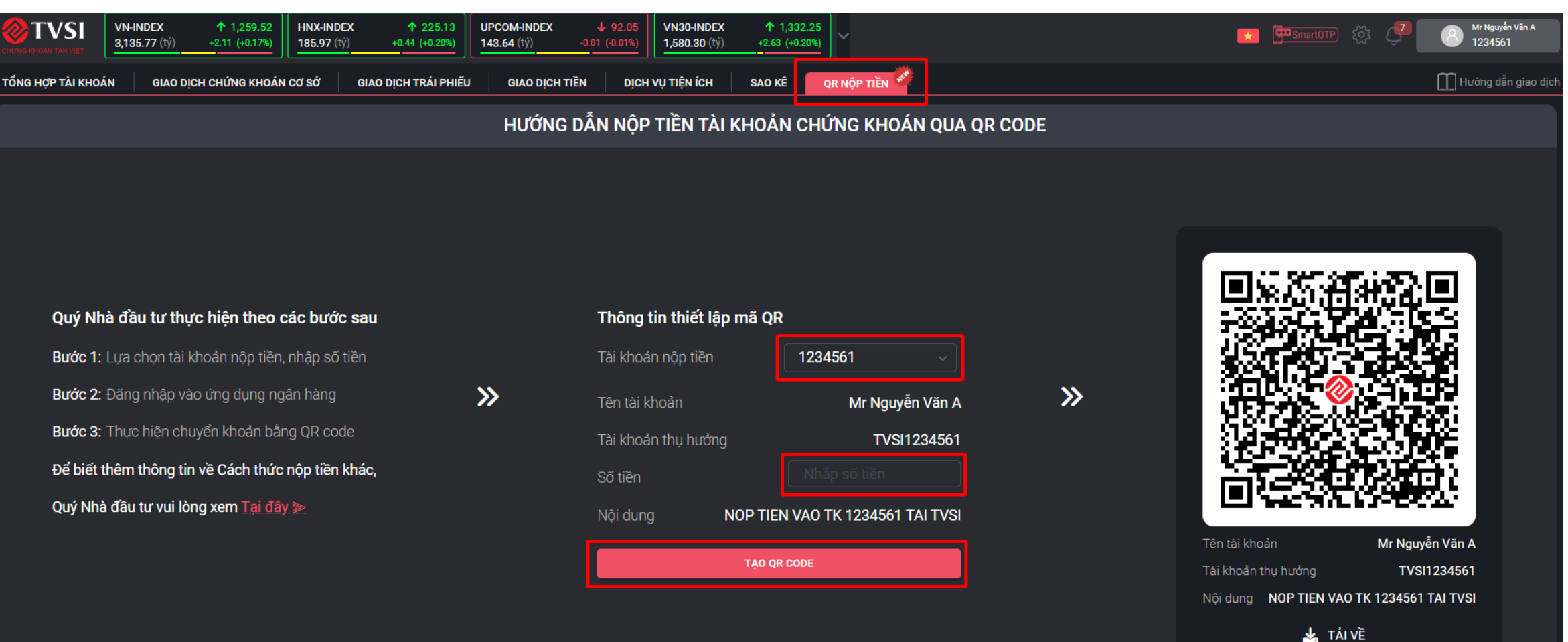

2. Chọn Tab "**QR nộp tiền**", chọn tài khoản nộp tiền, nhập số tiền → Nhấn "**Tạo QR code**" (*Lưu ý: Quý NĐT có thể tải ngay mã QR code để thực hiện giao dịch mà không cần nhập số tiền*)

### 2. Itrade Web - Hướng dẫn nộp tiền qua QR code

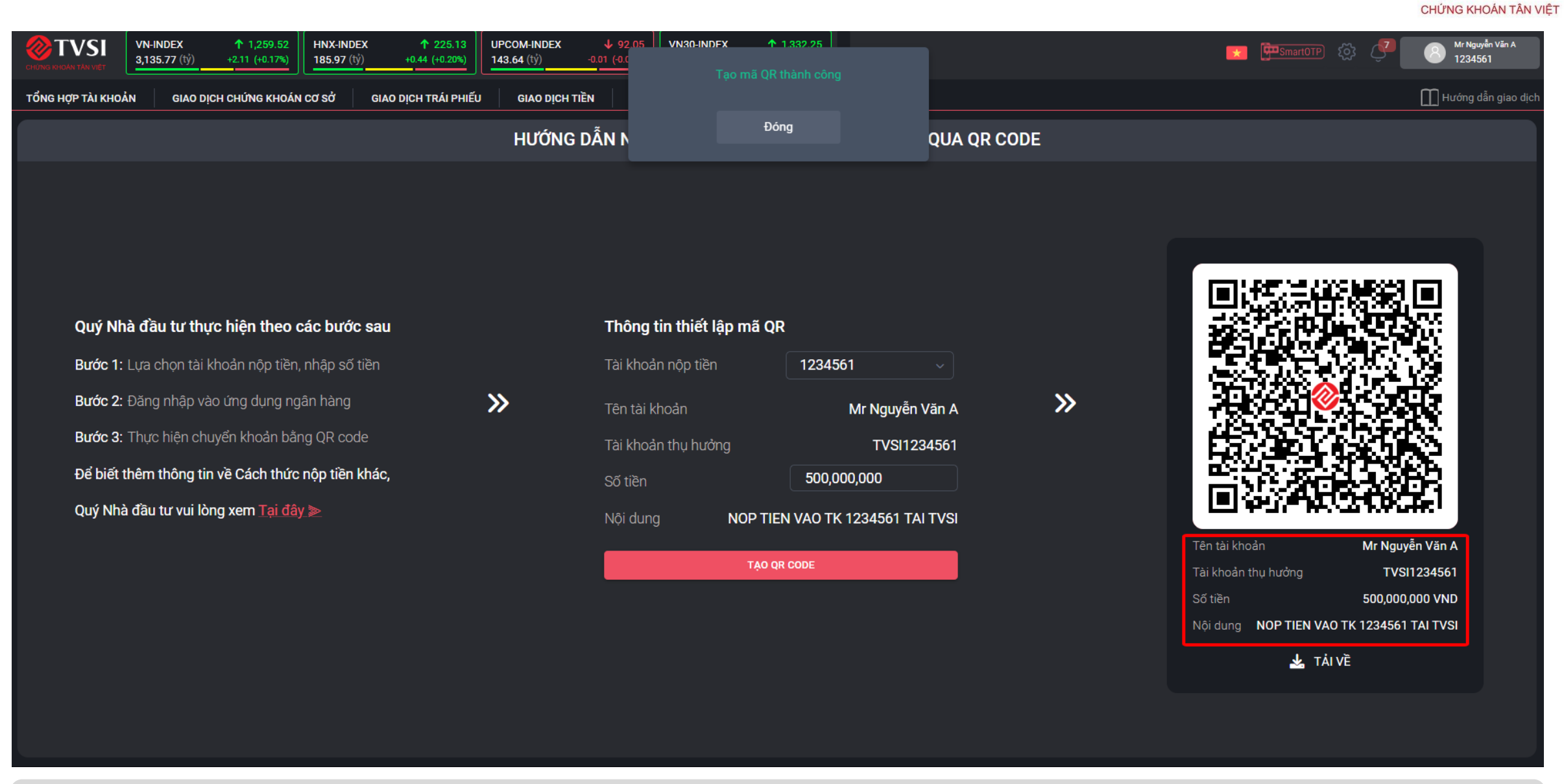

3. Hệ thống báo "**Tạo mã QR thành công"**, Quý NĐT kiểm tra thông tin và thực hiện nộp tiền bằng QR code